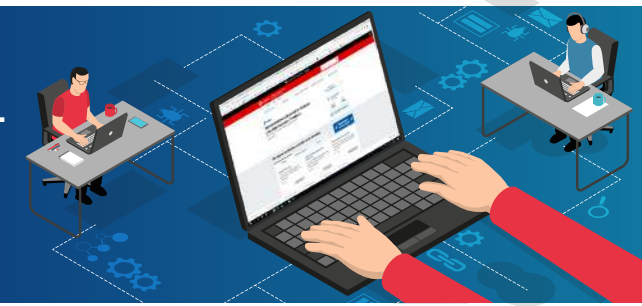

1

Ingresar a www.sunat.gob.pe, seleccionar la opción "Trámites y Consultas".

En el portal del Estado Peruano:

| icio → El Estado → MEF → S                                                                                                    | JNAT                                                                                 |                                                                                                    |                                                             |                                                                                                    |                |
|----------------------------------------------------------------------------------------------------|--------------------------------------------------------------------------------------|----------------------------------------------------------------------------------------------------|-------------------------------------------------------------|----------------------------------------------------------------------------------------------------|----------------|
| Trámites y servicios                                                                                                    | Campañas                                                                             | Contacto y redes sociales                                                                                        | Información institucion                                     | nal Enlaces de                                                                                                    | e interés      |
| SUNAT<br>Superintendenci                                                                                                    | a Nacional                                                                           | de Aduanas                                                                                                    |                                                             | Portal de<br>transparencia                                                                                                    | >              |
| r <b>de Administra</b> (<br>dministramos los tributos del Gobi<br>onocer más <b>&gt;</b>                                                                     | <b>ción Tributa</b><br>erno Nacional Peruano.                                        | aria                                                                                                    |                                                             | Tipo de cambio<br>17/07/2020<br>Compra<br>3.495                                                                                          | Venta<br>3.499 |
|                                                                                                    |                                                                                      |                                                                                                    |                                                             | 🖞 Ver portal web                                                                                                    | anterior       |
| Prientación de trám                                                                                                    | ites y servici                                                                       | i <mark>os más visitados</mark><br>as Aduanas                                                                    |                                                             | • Operacion<br>en línea (S                                                                                                    | ies<br>SOL)    |
| Drientación de trám<br>Personas<br>MIS DECLARACIONI                                                                                                    | ites y servici<br>Negocios y empres                                                  | i <mark>os más visitados</mark><br>as Aduanas                                                                    | MIS TR/                                                     | Operacion     en línea (S AMITES Y LTAS                                                                                                  | ies<br>SOL)    |
| Personas<br>Personas<br>MIS DECLARACIONI                                                                                                    | ites y servici<br>Negocios y empres                                                  | i <b>os más visitados</b><br>as Aduanas                                                                          | MIS TR/<br>CONSU                                            | Operacion<br>en línea (s<br>AMITES Y<br>LTAS                                                                                             | ies<br>SOL)    |
| Personas<br>Personas<br>MIS DECLARACIONI<br>Nueva plataform<br>Declara fácil: Declara<br>y pago de IGV - Rent<br>mensual, Agentes de<br>retención y percepci | ites y servici<br>Negocios y empres<br>ES Y PAGOS<br>a<br>ación<br>a Pr<br>de<br>ón. | ios más visitados<br>as Aduanas<br>Ptras Declaraciones<br>Pagos<br>resentación de otras<br>eclaraciones y pagos. | MIS TR/<br>CONSU<br>Accer<br>consi<br>para<br>Empr<br>de Co | Coperacion<br>en línea (s<br>AMITES Y<br>LTAS<br>so a trámites y<br>ultas virtuales<br>Personas,<br>esas y Operador<br>omercio Exterior. | es             |

Registra tu RUC, Usuario y Contraseña, seleccionar la opción "No soy un robot" y luego clic en "Iniciar sesión".

|           | Ingresa por DNI                 | Ingresa por RUC                 |
|-----------|---------------------------------|---------------------------------|
| 0         | RUC                             |                                 |
| $\square$ | J                               |                                 |
| ប         | Usuario                         |                                 |
| ciavesol  |                                 |                                 |
|           | Contraseña                      |                                 |
|           | gTo olvidasto tu u              | suario o clavo?                 |
|           | Marque la casilla de seguridad: |                                 |
|           | No soy un robot                 | reCAPTCHA<br>Frontar - Territon |

| Mi RUC y Otros Registros / Actualizo                                   |                                      |
|------------------------------------------------------------------------|--------------------------------------|
| Información de mi RUC/ RUC/ Form 3128<br>Modificación de Datos de RUC. | Mi RUC y Otros Registros             |
|                                                                        | Mis Datos del RUC                    |
|                                                                        | Actualizo información de mi RUC      |
|                                                                        | ► RUC                                |
|                                                                        | Form. 3128 Modificación de Datos del |
|                                                                        | Reporte Tributario y Aduanero        |
|                                                                        | ► T-Registro                         |

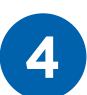

5

Hacer clic en el ícono ▼ de la opción "Registro de Tributos Afectos". Y hacer clic en "Alta".

|                                 | Infor              | mación General                         | l del Contribuye                       | nte                |            |              | ₹.             |
|---------------------------------|--------------------|----------------------------------------|----------------------------------------|--------------------|------------|--------------|----------------|
|                                 | Para modificar     | los datos del C                        | ontribuyente <u>I</u>                  | ngrese Aq          | <u>uí</u>  |              | τ.             |
|                                 | Para modificar     | los datos de Do                        | omicilio Fiscal <u>I</u>               | ngrese Aq          | <u>uí</u>  |              | ₹.             |
|                                 | Para modificar lo  | os datos de la P                       | ersona Natural                         | <u>Ingrese</u> A   | <u>quí</u> |              |                |
|                                 | Suspensi           | ón / Reinicio de                       | e Actividades Ir                       | ngrese Aq          | uí         |              |                |
| Ingrese a la opción de "Alta" d | "Dar de Baja" para | Registro de Tril<br>actualizar sus tri | butos Afectos<br>ibutos.               |                    |            |              | Ŧ              |
| Alta                            | Fecha de<br>alta   | Afecto desde                           | Ex<br>Marca de<br>Exoneración          | oneración<br>Desde | Hasta      | Modificación | Dar de<br>Baja |
|                                 | 18/11/2011         | 18/11/2011                             | -                                      | -                  | -          |              |                |
|                                 |                    | Representan<br>No existe inform        | <b>tes Legales</b><br>nación para most | rar                |            |              | Ŧ              |
|                                 |                    | Otras Persona<br>No existe inform      | s Vinculadas<br>nación para most       | rar                |            |              | Ŧ              |
|                                 |                    |                                        |                                        |                    |            |              |                |

Ubicar en la lista desplegable el tributo de Renta de segunda categoría y la fecha de inicio de la afectación.

## Alta de Tributos en el Registro Único de Contribuyentes RUC -Form 3219

| Aceptar Cancelar |                                                                                   |                            |
|------------------|-----------------------------------------------------------------------------------|----------------------------|
| N° de fila       | Código del tributo                                                                | Fecha inicio de Afectación |
| 1                | ×                                                                                 |                            |
| 2                | 020508 : ISC-APEND IV-CIG Y TAB<br>020702 : ISC - LOTERIAS, BINGOS, RIFAS         |                            |
| 3                | 020703 : CASINOS DE JUEGO<br>020704 : EVENTOS HIPICOS                             |                            |
| 4                | 020705 : TRAGAMONEDAS Y OTROS<br>020707 : ISC JUEGOS DE CASINO                    |                            |
| 5                | 020708 : ISC MAQUINAS TRAGAMONEDAS<br>030101 : RENTA-1RA. CATEGORCTA.PROPIA       |                            |
| 6                | 030201 : RENTA-2DA, CATEGOR,-CTA,PROPIA<br>030202 : RENTA-2DA, CATEG,-RETENCIONES |                            |
| 7                | 030301 : RENTA-3RA. CATEGORCTA.PROPIA                                             |                            |

| Alta de Tributos en el | Registro Único de Cont | ribuyentes RUC - Form 3219 |
|------------------------|------------------------|----------------------------|
|                        |                        |                            |

| de fila |        | Código del tributo                    | Fecha inicio de Afectación |
|---------|--------|---------------------------------------|----------------------------|
| 1       | 030201 | 030201 : RENTA-2DA. CATEGORCTA.PROPIA | 16/07/2020                 |
| 2       |        | ×                                     |                            |
| 3       |        | ~                                     |                            |
| 4       |        | ~                                     |                            |
| 5       |        | ×                                     |                            |
| 6       |        | v                                     | H                          |
| 7       |        | ~                                     |                            |
| 8       |        | ~                                     |                            |
| 9       |        | ~                                     |                            |
| 10      |        | ~                                     | 111                        |
|         |        | Acepta Cancelar Limpiar               |                            |

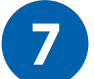

## Hacer clic en "Aceptar"

## Relación de Casillas Modificadas

|      | Casilla                | Valor                               |
|------|------------------------|-------------------------------------|
| lta  | 0218 CODIGO DE TRIBUTO | 030201 RENTA-2DA. CATEGORCTA.PROPIA |
| Alta | 0216 AFECTACION        | x                                   |
| Alta | 0402 FECHA DE ALTA     | 16/07/2020                          |

8

## Hacer clic en "Aceptar"

| Tributo                      | Fecha de alta | Afecto desde | Marca de<br>Exoneración                             | Exoneración<br>Desde | Hasta | Modificación | Dar de<br>Baja |            |
|------------------------------|---------------|--------------|-----------------------------------------------------|----------------------|-------|--------------|----------------|------------|
| RENTA-4TA. CATEGORCTA.PROPIA | 10/03/2011    | 10/03/2011   |                                                     | 3.77                 | 5     |              |                | [          |
| RENTA-2DA. CATEGORCTA.PROPIA | 16/07/2020    | 16/07/2020   |                                                     |                      |       |              | Agregado       | DesHacer   |
|                              |               | F<br>No      | Representantes Legales<br>existe información para i | mostrar              |       |              |                | ▼ ▲        |
|                              |               | Ot<br>No     | ras Personas Vinculada<br>existe información para i | is<br>nostrar        |       |              |                | <b>V</b> A |
|                              |               | E            | stablecimientos Anexo                               | s<br>mostrar         |       |              |                | ▼ ▲        |
|                              |               | Baj          | a de Inscripción Ingre                              | se Aquí              |       |              |                |            |
|                              |               |              |                                                     |                      |       |              |                |            |